Updated May 27, 2025

#### **TRAVEL APPLICATION**

## Approvals

## HELPFUL HINTS

Reprovers have the option to approve and forward a travel request or expense report.

#### PROCEDURE

Locate and open the submitted travel request or expense report from the Approvals Workflow Inbox tile.

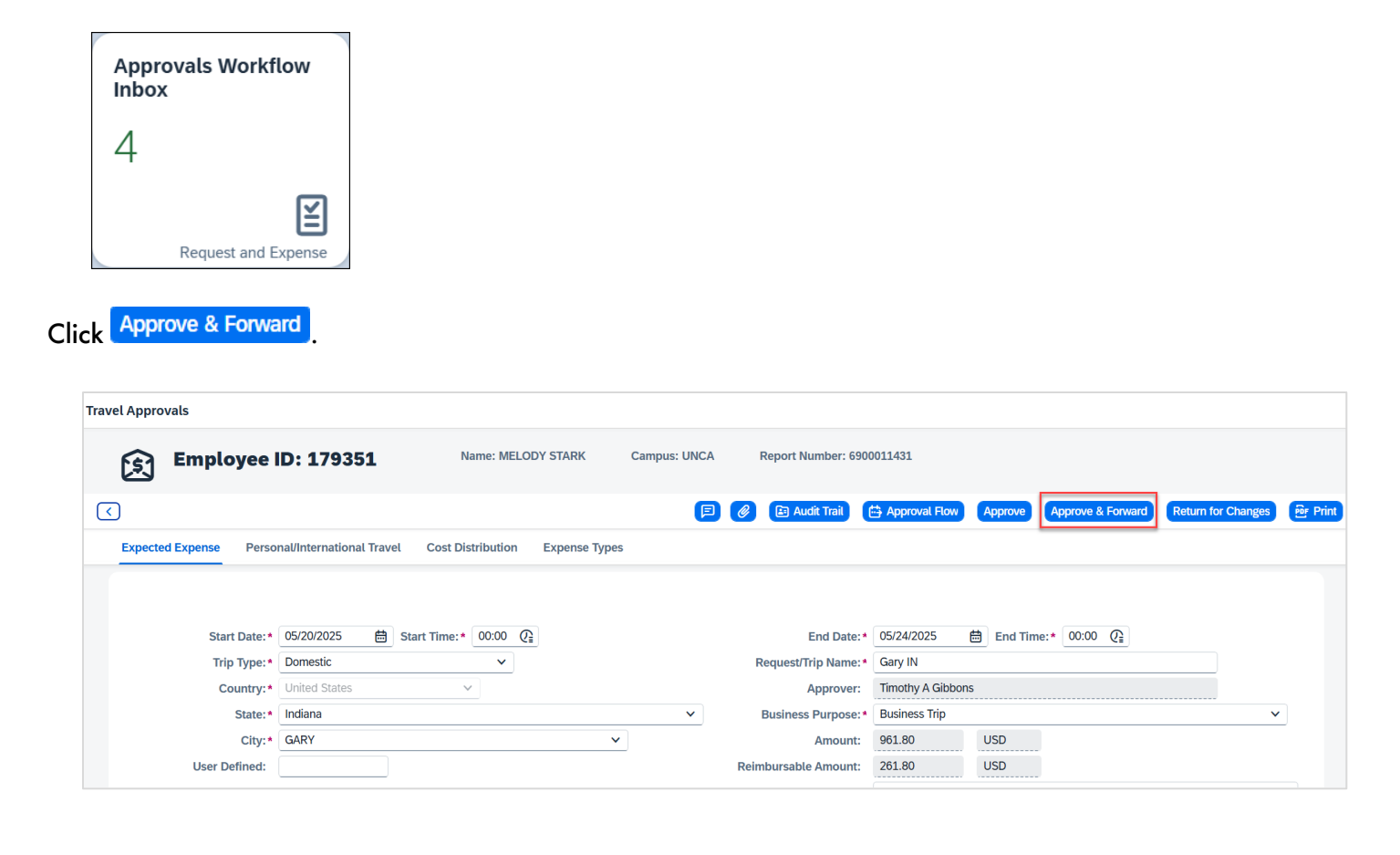

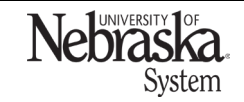

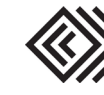

Updated May 27, 2025

A pop-up box appears. Click 🗗 to search for an employee.

| Forward Request |    |        |
|-----------------|----|--------|
| Employee ID:    |    |        |
|                 |    | ۵      |
| Comments:       |    | _      |
|                 |    |        |
|                 |    |        |
|                 | Ok | Cancel |
| <b>N</b>        |    |        |

Enter search criteria and click **Q** Search.

| Employee [ | Details                                        |               |                                            |                   |
|------------|------------------------------------------------|---------------|--------------------------------------------|-------------------|
|            | Personnel Number:<br>Last name:<br>First name: |               | Company Code:<br>Campus Code:<br>Max hits: | 1000<br>~ 200     |
| Items (3)  |                                                |               |                                            | 다 없 None Q Search |
| PersNo.    | Last na                                        | me First name | CoCode                                     | Campus            |
|            |                                                |               |                                            |                   |
|            |                                                |               |                                            | ✓ OK Cancel       |

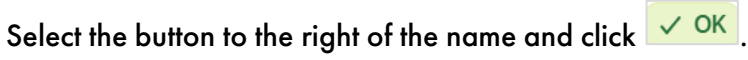

| Employee De | taila             |          |            |               |        |               |
|-------------|-------------------|----------|------------|---------------|--------|---------------|
| Employee De | taits             |          |            |               |        |               |
|             |                   |          |            |               |        |               |
|             |                   |          |            |               |        |               |
|             | Personnel Number: |          |            | Company Code: | 1000   |               |
|             | Last name:        | Poppe    |            | Campus Code:  |        | ~             |
|             | First name:       |          |            | Max hits:     | 200    |               |
|             |                   |          |            |               |        |               |
| Items (4)   |                   |          |            |               |        | None Q Search |
|             |                   |          |            |               |        |               |
| PersNo.     | L                 | ast name | First name | CoCode        | Campus |               |
| 00043081    | PC                | )PPF     | SHANNON    | 1000          | UNCA   |               |
|             |                   |          |            | 1000          |        |               |
|             |                   |          |            |               |        |               |
|             |                   |          |            |               |        | ✓ OK Cancel   |

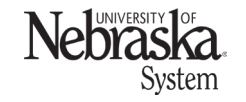

Copyright © University of Nebraska Board of Regents

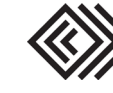

# APPROVE AND FORWARD: TRAVEL REQUEST OR EXPENSE

Travel Quick Reference Guide

The employee ID appears in the pop-up box. Enter a comment if desired and click or .

| Forward Request | t  |        |
|-----------------|----|--------|
| Employee ID:    |    |        |
| 00043081        |    | D      |
| Comments:       |    |        |
| ~               |    |        |
|                 | Ok | Cancel |

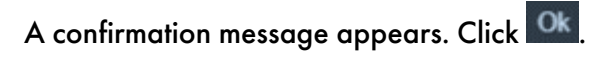

| Messages                                            |                       |
|-----------------------------------------------------|-----------------------|
| ⊘ Travel Expense 6900011431 Approved and Formatting | orwarded Successfully |
|                                                     | Ok                    |

The approval flow displays the added-in approver and a notification email will be sent.

| Employee ID: 00179351                                                        | Employee Name: | MELODY STARK                     | Report Number: 690001 |
|------------------------------------------------------------------------------|----------------|----------------------------------|-----------------------|
| I                                                                            | >>>            |                                  | I                     |
| Supervisor                                                                   |                | Financial Appro                  | ver                   |
| Timothy A<br>Gibbons<br>205220<br>O Approved<br>Approval Date:<br>05/27/2025 |                | Jayanth Kuma<br>Perugu<br>250135 | r                     |
| Shannon M<br>Poppe<br>43081<br>(2) In Process                                |                |                                  |                       |
|                                                                              |                |                                  |                       |

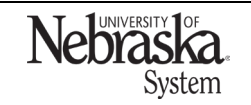

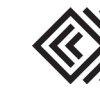

Updated May 27, 2025